#### **Basic Instructions for Vanco Online Giving**

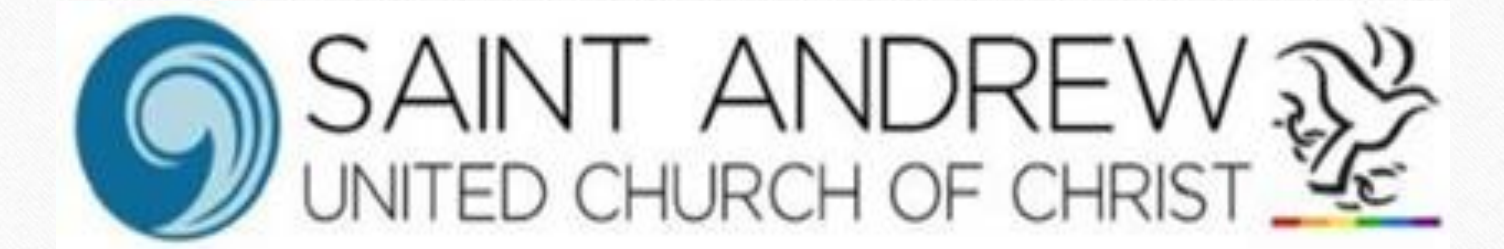

#### Step 1: Visit our Website

## sarasotaucc.org

# Step 2: Locate & Click the GIVING tab at the top right of the screen

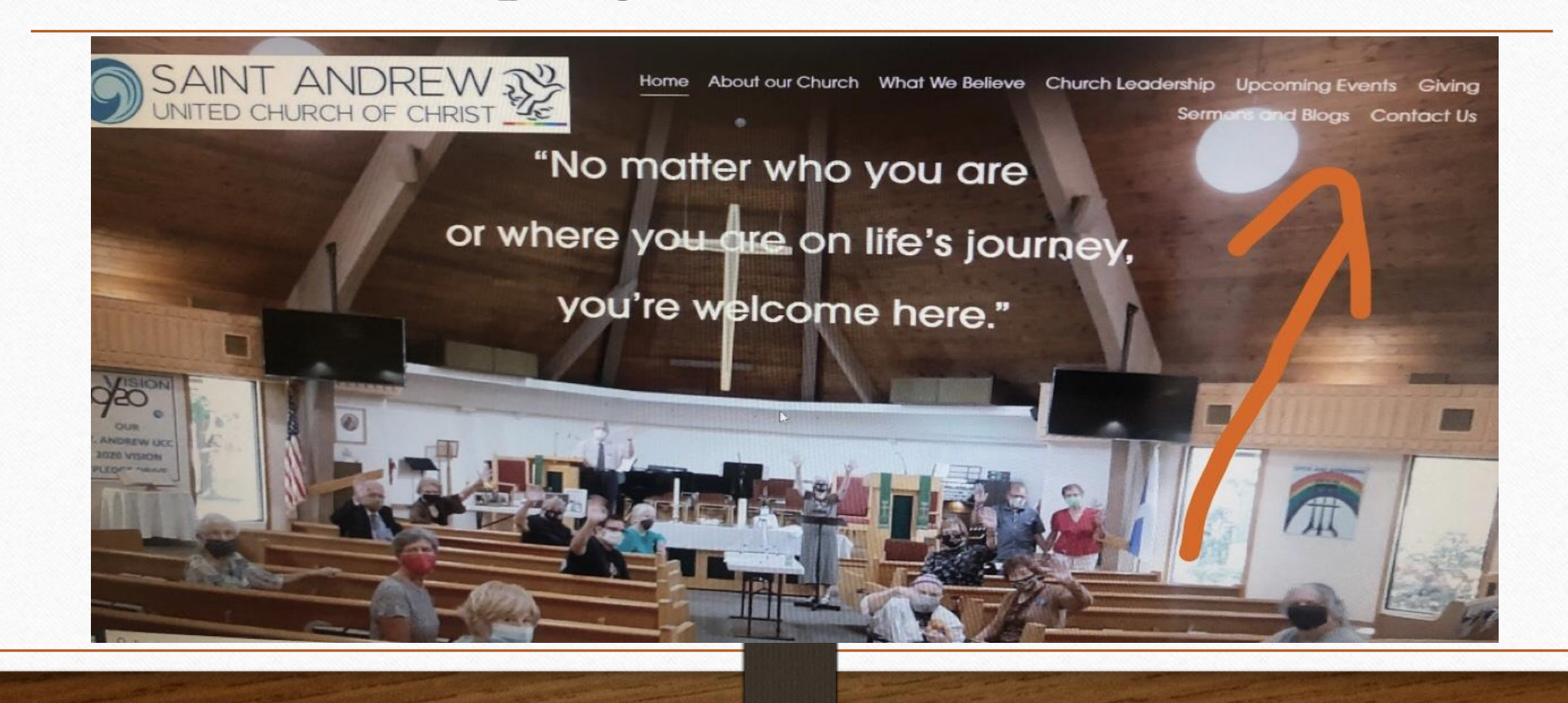

#### Step 3: Click on Contribute Now

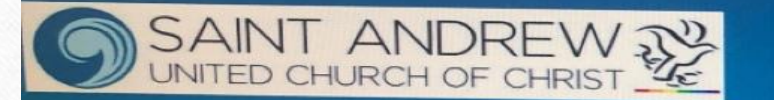

Home About our Church What We Believe Church Leadership Upcoming Events Giving Sermons and Blogs Contact Us

#### Giving to St. Andrew

Give to St. Andrew to support our community. You can choose where you would like your gift to go.

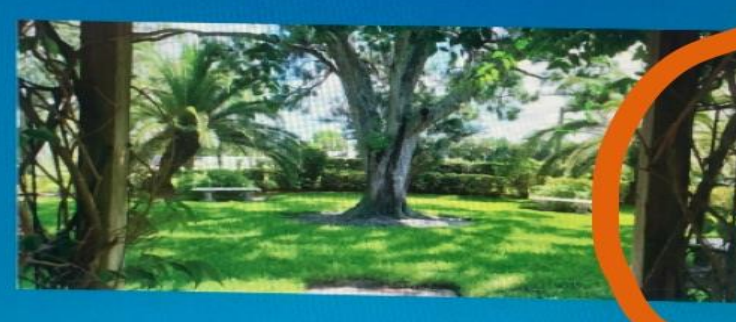

Contribute Now

#### December Monthly Mission - The Christmas Fund

It's that time of year again! Yes, this month features our offering for the United Church of Christ Christmas Fund. It provides emergency argets a sector.

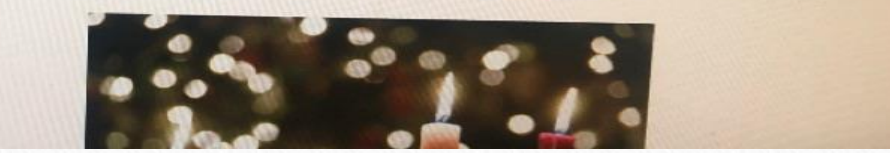

#### Step 4: Click on Give Now under the mission/donation of your choice

Give now

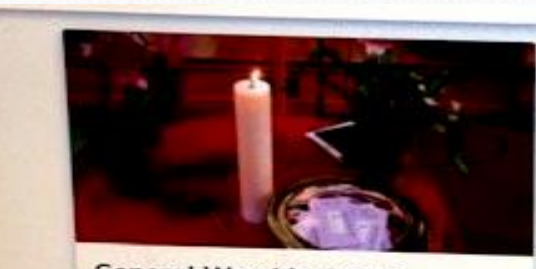

General Worship Offering Make an undesignated offering to St. Andrew United Church of Christ

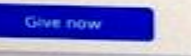

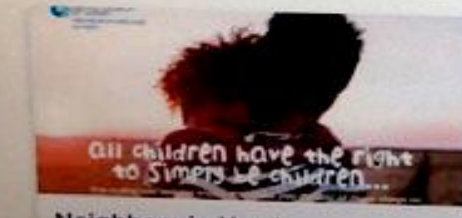

Neighbors in Need Support mentions of justice and comparison Involugement the United States.

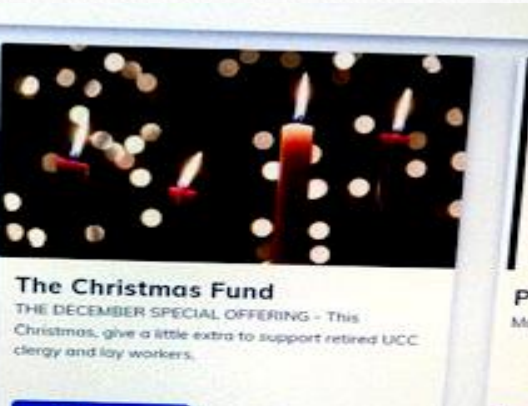

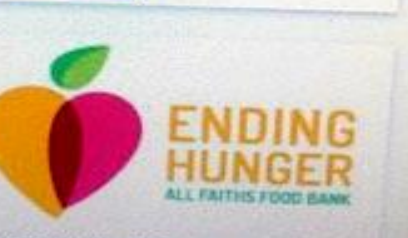

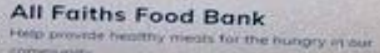

ISIOI Pledged Giving Give now 10

Sign Up Log In

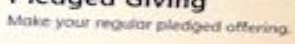

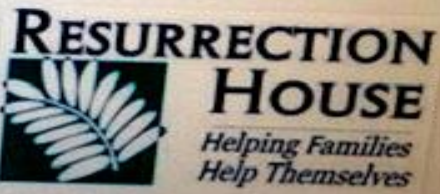

**Resurrection House** Heritz the harmeless people of Sor

#### Step 5: Fill in **\$ Amount, Frequency & Start** Date

|                                                                                                    | Give now      |
|----------------------------------------------------------------------------------------------------|---------------|
|                                                                                                    | Amount        |
|                                                                                                    | Frequency     |
|                                                                                                    | Start Date    |
| •• • •                                                                                                    | Add to Basket |
| The Christmas Fund                                                                                                    |               |
| The December Mission Offering                                                                                                    |               |
| The United Church of Christ Christmas Fund provides emergency grants, supplementation of<br>small annuities, health premiums, and Christmas 'thank you' gift checks. Each December these<br>help active and retired pastors and lay church workers of lower income to live a dignified life.<br>The Christmas Fund for the Veterans of the Cross and the Emergency Fund has been<br>supporting pastors and church workers for over 100 years. |               |
| The Corona virus pandemic has made these needs even more acute this year. St. Andrew                                                                                                    |               |

#### Give now

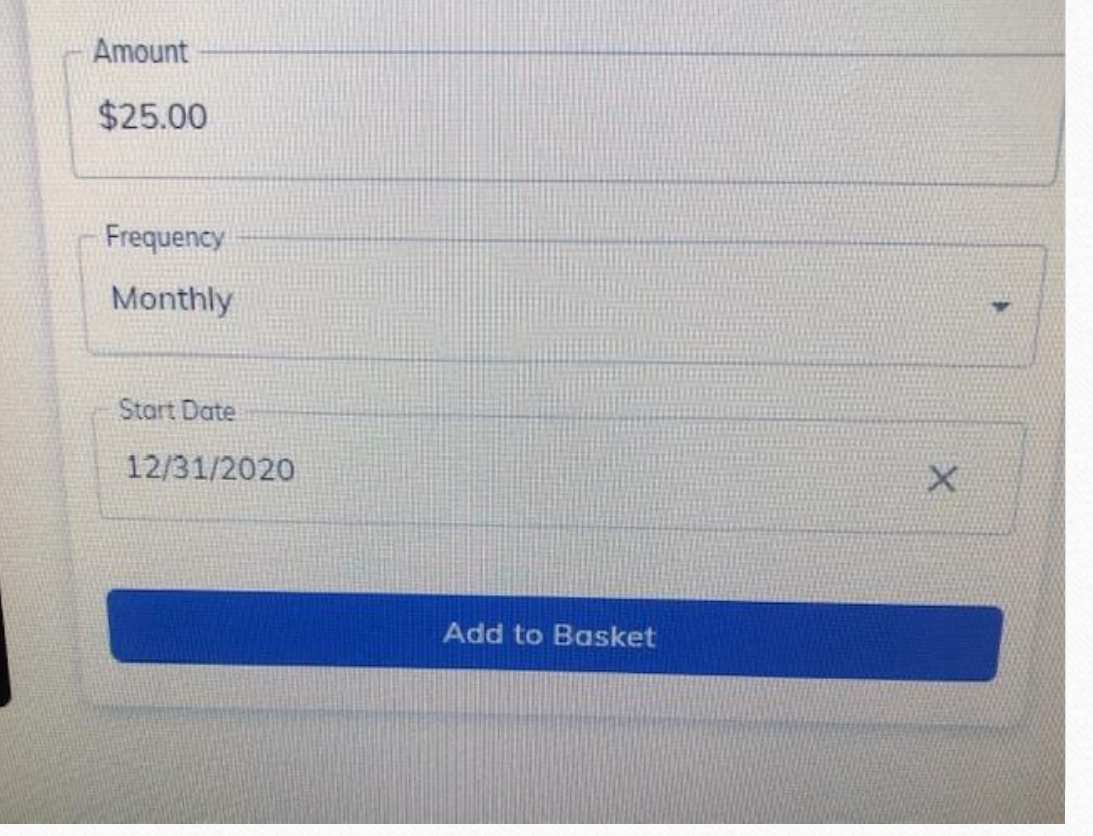

# Step 6: Click on Add to Basket

# Dasket The Christmas Fund Start Date Monthly Total Nemove Edit 12/31/2020 \$25.00

## Step 7: Make sure your information is

correct

Then: Proceed to Payment

| 1938 III III                                                                                       |                     |  |
|----------------------------------------------------------------------------------------------------|---------------------|--|
| Card number                                                                                        |                     |  |
| Exp. date                                                                                          | ZIP code            |  |
| Log in to access say<br>Your contact info                                                          | red payment methods |  |
| Log in to access say<br>Your contact info                                                          | red payment methods |  |
| Log in to access say<br>Your contact info<br>First name                                            | Last name           |  |
| Log in to access say<br>Your contact info<br>First name<br>Street address                          | Last name           |  |
| Log in to access say<br>Your contact info<br>First name<br>Street address<br>Apt, suite, bldg. (op | tional)             |  |

Step 8: Choose Choice of Payment

Credit/debit or bank account

#### Step 9: Click on Submit

- You will receive an email confirming your contribution(s).
- Also in the email, you will be asked to click on Vanco to set up an account and password which will make future donations easier.

### Questions and/or Concerns ??

 Please call Peggy Pancake, Financial Secretary at 941-488-4589 or 941-702-3303